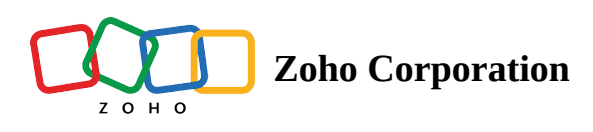

# **Create a Survey**

Zoho Survey provides a user-friendly interface for creating customized surveys to help you start gathering customer feedback right away.

There are four ways to create surveys:

- Create survey from scratch
- Using templates
- Copy from existing survey
- Import survey

## **Create survey from scratch**

- 1. Click **Create New Survey**.
- 2. Fill in the *Survey name* field.
- 3. Select the category your survey fall under in the *Category Name* dropdown list.

4. Click **Create Survey**. You'll go to the builder, where you can start adding questions to your survey.

|         | O Survey        |                                |                                     |               |               |          | Department: Zoho Survey 👻 🎲 |                            |
|---------|-----------------|--------------------------------|-------------------------------------|---------------|---------------|----------|-----------------------------|----------------------------|
| +       | ≔               | Brand Awareness Survey 🖉       | EDITOR SE                           | ETTINGS T     | THEMES        | HUB      | LAUNCH                      | Advanced Options - PREVIEW |
| Ξ       | QUES            | TION TYPES                     |                                     |               |               |          |                             |                            |
| SUMMART | ۲               | Multiple Choice (One Answer)   | Page 1 -                            |               |               | Untitled |                             | PAGE (1)                   |
| BUILDER | V               | Multiple Choice (Many Answers) |                                     |               |               |          |                             | P1                         |
|         |                 | Dropdown                       | Brand na                            | me            |               |          |                             | +                          |
|         | 4               | Image Type                     |                                     |               |               |          |                             |                            |
|         | <del> + +</del> | Rating Scale                   |                                     |               |               |          |                             |                            |
|         | ☆               | Star Rating                    |                                     |               |               |          |                             |                            |
|         | Ω               | NPS                            | Product/s                           |               |               |          |                             |                            |
|         | +               | Slider Scale                   |                                     |               |               |          |                             |                            |
|         | 000             | Ranking                        |                                     |               |               |          |                             |                            |
|         | @0<br>00        | Matrix Choice (One Answer)     | Linux very                          |               |               |          |                             |                            |
|         | 80              | Matrix Choice (Many Answers)   | Ave you heard of this brand before? |               |               |          |                             |                            |
|         | <del>htt</del>  | Matrix Rating Scale            |                                     |               |               |          |                             |                            |
|         |                 | Matrix Star Rating             | ⊖ Yes                               |               |               |          |                             |                            |
|         | ľ               | Matrix Dropdown                |                                     |               |               |          |                             |                            |
|         | ⊂[)             | Single Line                    | How do y                            | /ou feel abou | it this brand | ?        |                             |                            |
|         |                 | Multiple Lines                 | Very neg                            | gative        |               |          |                             |                            |

You can create a new survey from the *My Surveys* page, too.

|      | SURVEYS             |
|------|---------------------|
|      | 16 PUBLISHED        |
|      | 14 DRAFTS           |
|      | CREATE A NEW SURVEY |
| Tags |                     |

## **Create survey using templates**

Zoho Survey offers over 250+ templates in 10 categories. You can use these predefined templates to build your survey. Follow the steps to create a survey using templates.

1. Click on **Create Survey** and select **Choose from Template.** 

| +                                        | ≔                            |                        | CREATE NEW SURVEY         | IMPORT SURVEY                                                                                                    | CHOOSE FROM TEMPLATE             | COPY EXISTING SURVEY |  |  |
|------------------------------------------|------------------------------|------------------------|---------------------------|----------------------------------------------------------------------------------------------------|----------------------------------|----------------------|--|--|
| Search Q                                 |                              |                        |                           |                                                                                                    |                                  |                      |  |  |
| Customer Satisfaction Survey             |                              |                        |                           |                                                                                                    |                                  |                      |  |  |
| Auto Survey                              |                              |                        |                           | Customer Satisfaction Survey                                                                                                    |                                  |                      |  |  |
| • B2                                     | 2B Client                    | Satisfaction Survey    |                           | 1                                                                                                    | Auto Survey                      |                      |  |  |
| • Br                                     | rand Feed                    | dback Survey           |                           |                                                                                                    | 440000010,11450                  |                      |  |  |
| • Br                                     | rand or Pr                   | roduct Feedback        |                           | PREVI                                                                                                    | EW SELECT                        |                      |  |  |
| • Bi                                     | usiness Pa                   | artnership Survey      |                           |                                                                                                    |                                  |                      |  |  |
| <ul> <li>Business to Business</li> </ul> |                              |                        |                           |                                                                                                    |                                  |                      |  |  |
| • Ca                                     | Car Owner Feedback Survey    |                        |                           |                                                                                                    |                                  |                      |  |  |
| Car Purchase Satisfaction Survey         |                              | se Satisfaction Survey | Page 1                    | Page 1                                                                                                    |                                  |                      |  |  |
| • Ca                                     | ar Service                   | e Feedback Survey      | 1. Are you sati           | 1. Are you satisfied with the overall buying experience at [Motor dealer name]?                                                                         |                                  |                      |  |  |
| • Cl                                     | Client Service Feedback      |                        | 2. What was th            | 2. What was the delivery time offered by the dealer?                                                                                                    |                                  |                      |  |  |
| • CI                                     | Customer Feedback Survey     |                        | 3. Was the del            | 3. Was the delivery made as promised?                                                                                                    |                                  |                      |  |  |
| • CI                                     | Customer Feedback Survey 2   |                        | 4. Díd you test           | 4. Did you test drive this car before buying it?                                                                                                    |                                  |                      |  |  |
| • CI                                     | Customer Retention Survey    |                        | 5. Were you of            | <ol> <li>b. were you offered a test drive before buying?</li> <li>c. During the graphere graphere and if it the coming staff. (Checklifture)</li> </ol> |                                  |                      |  |  |
| • CI                                     | Customer Satisfaction Survey |                        | 6. During the             | ourchase process, did                                                                                                    | the service staff: (Check if yes | )                    |  |  |
| <ul> <li>Ci</li> <li>Pr</li> </ul>       | ustomer S<br>roduct          | Satisfaction Survey -  | 7. Please answ<br>Yes/No) | ver the following ques                                                                                                    | tions regarding the delivery of  | the car: (Check      |  |  |
| <ul> <li>Ci<br/>Se</li> </ul>            | ustomer S<br>ervice          | Satisfaction Survey -  |                           |                                                                                                    |                                  |                      |  |  |

- 2. Select a template from the list of templates in the left pane.
- 3. Once the template is chosen, click **SELECT**.
- 4. Give your survey a name and click **CREATE**. You can also add tags while creating the survey.

| Customer Satisfa<br>B2B Client Satisf           | ction Survey |  |
|-------------------------------------------------|--------------|--|
| Create Survey                                   | ×            |  |
| SURVEY NAME                                     |              |  |
| Test survey                                     |              |  |
| ADD TAG +                                       |              |  |
| Separate the tags with space. Ex: Design I      | Education IT |  |
| CANCEL                                          | CREATE       |  |
| 4. Business                                     |              |  |
| 5. Rate the following aspects of the business e | exchange:    |  |

### **Copy existing surveys**

You can create surveys by copying from existing surveys. To do that,

1. Click on Create Survey and choose Copy Existing Survey.

| +                                                                                                    | ≔                                                                               |                                                            | CREATE NEW SURVEY IMPORT SURVEY                                                                               | CHOOSE FROM TEMPLATE                               | COPY EXISTING SURVEY |
|----------------------------------------------------------------------------------------------------|---------------------------------------------------------------------------------|------------------------------------------------------------|----------------------------------------------------------------------------------------------------|----------------------------------------------------|----------------------|
| Sea                                                                                                  | rch                                                                             | Q                                                          |                                                                                                    |                                                    |                      |
| <ul> <li>To</li> <li>C</li> <li>te</li> <li>b</li> <li>st</li> <li>st</li> </ul>                     | est survey<br>ross-tab r<br>est survey<br>ook-lover<br>tudent sur               | /<br>eport<br>s-survey<br>rvey                             | PREV                                                                                                    | test survey<br>4 Questions, 4 Pages<br>/IEW SELECT |                      |
| <ul> <li>te</li> <li>b</li> <li>h</li> <li>C</li> <li>C</li> <li>C</li> <li>te</li> <li>A</li> </ul> | est<br>ulk questi<br>i_survey<br>bla EV colo<br>create surv<br>est<br>dvertisen | ion builder<br>or preferences<br>vey<br>nent Recall Survey | Page 1<br>1. choose one<br>Page 2<br>2. email<br>Page 3<br>3. date/time<br>Page 4<br>4. First Name, Last Name |                                                    |                      |

- 2. Choose the survey that has to be created again.
- 3. Give your survey a name and click **CREATE**. You can also add tags while creating the survey.

### **Import Survey**

#### Use cases:

Consider an example of a course feedback survey, where you have all the questions documented in your files. You can convert such files to surveys using this Import Survey feature.

Import surveys from other sources like .doc, .docx, and .txt formats. You can also paste questions in the Quick Editor.

#### How to import surveys

- 1. Click on Create survey and choose Import Survey.
- 2. Choose to import a survey from files in formats likes .doc, .docx, .txt or copy questions and paste them in the Quick Editor.

| Craft long surveys in no time                 |  |
|-----------------------------------------------|--|
| Add different questions and choices in one go |  |

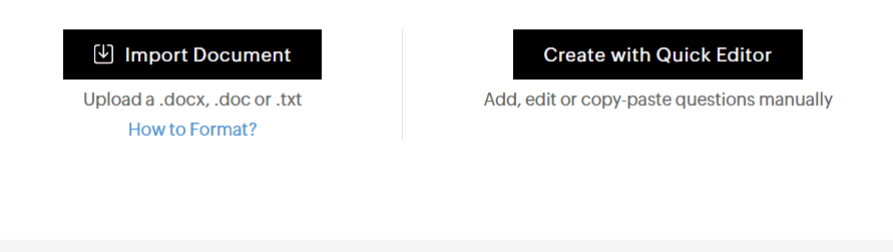

3. **Using import:** If you have survey questions as documents on your desktop or in your cloud, you can directly add them to Zoho Survey using **Import Document.** Click on **How to Format** to see how the questions should be arranged in the document.